### Authentifizierungsfaktor bei MFA wechseln

Publiziert it-support@fhnw.ch allgemeine Anleitung Corporate IT Doku

Microsoft wird voraussichtlich die Möglichkeit, sich via SMS und/oder Anruf anzumelden, per Anfang 2025 abschalten. Damit wir davon nicht überrumpelt werden, lohnt es sich jetzt schon umzusteigen. Diese Anleitung zeigt wie das geht.

Um die MFA Faktoren zu ändern, melden Sie als Erstes auf myaccount.microsoft.com an.

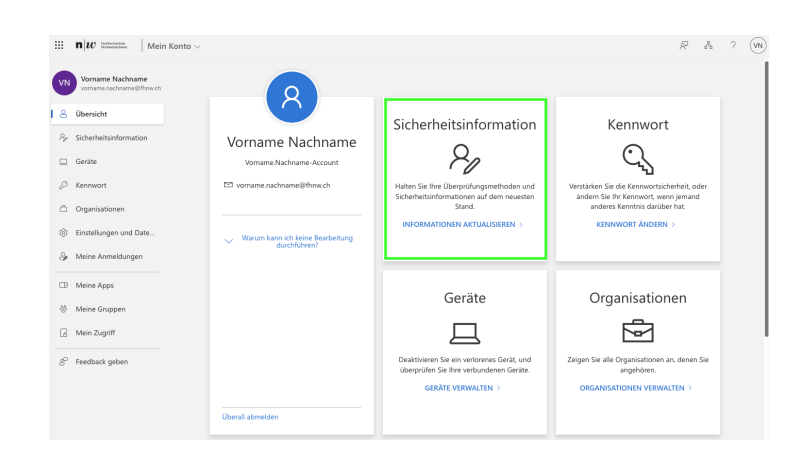

Klicken Sie jetzt in der Übersicht in der Kachel Sicherheitsinformationen auf "Informationen aktualisieren".

Sie sehen jetzt, welche Faktoren Sie bereits eingerichtet haben. Als Erstes (1.) klicken Sie in der Zeile mit der Telefonnummer auf "Löschen". Damit entfernen Sie die Telefonnummer als Faktor.

Wählen Sie als Zweites (2.) "+ Anmeldemethode hinzufügen".

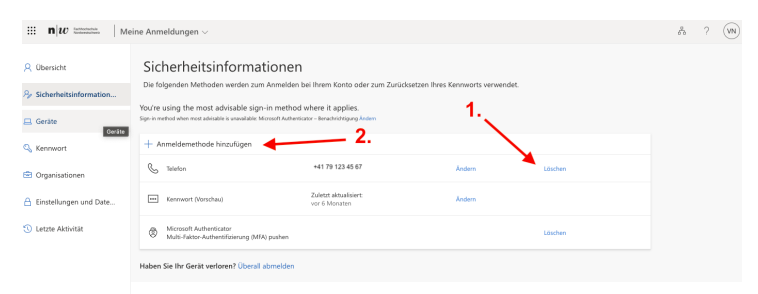

Es öffnet sich ein kleines Popupfenster. Wählen Sie im Dropdown die Methode E-Mail.

## Methode hinzufügen

Welche Methode möchten Sie hinzufügen?

Methode auswählen

Authenticator-App

Alternative Telefonnummer

E-Mail

Sicherheitsschlüssel

Telefon (geschäftlich)

# E-Mail

#### Welche E-Mail-Adresse möchten Sie verwenden?

vorname.nachname@gmail.com

|                                                                                                    |                                                | Abbrechen      | Weiter    |
|----------------------------------------------------------------------------------------------------|------------------------------------------------|----------------|-----------|
|                                                                                                    |                                                |                |           |
| Jetzt erhalten Sie auf diese E-Mailadresse einen 6-stelligen Code. Geben Sie<br>diesen in das Fenster ein. | E-Mail                                         |                | ×         |
|                                                                                                    | Wir haben einen Code an vorname.nach<br>123456 | name@gmail.com | gesendet. |
|                                                                                                    | Code erneut senden                             |                |           |
|                                                                                                    |                                                | Zurück         | Weiter    |

Damit ist Ihr MFA Faktor geändert. Wenn also Ihre Authenticator App mal streiken sollte, haben Sie jetzt die Möglichkeit einen Code auf Ihre E-Mailadresse zu erhalten und können sich trotzdem anmelden.

#### Verwandte Artikel

- Helpsammlung MFA •
- Multi-Faktor-Authentifizierung (MFA) •

publiziert: 8. März 2024 09:52 Service: S0154 - IT Security FHNW Policy

Geben Sie jetzt Ihre private E-Mailadresse ein, die Sie als Faktor hinterlegen möchten.

 $\times$ 

 $\times$